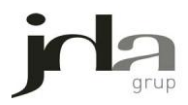

## MANUAL

## Solicitud de días en los que no se pondrán notificaciones en la dirección electrónica habilitada

Con el objetivo de poder disfrutar de unos días de vacaciones la Agencia Tributaria permite a los obligados tributarios que posean del Certificado Digital la solicitud de días de vacaciones en los cuales la AEAT no va a emitir notificaciones de ningún tipo. Los días disponibles de vacaciones para cada empresa son 30 días, en los cuales si no se usan se pierden anualmente.

Para proceder a la solicitud de vacaciones debe seguir las instrucciones siguientes:

1. Entramos en la Página Web de la Hacienda Tributaria:

http://www.agenciatributaria.es/

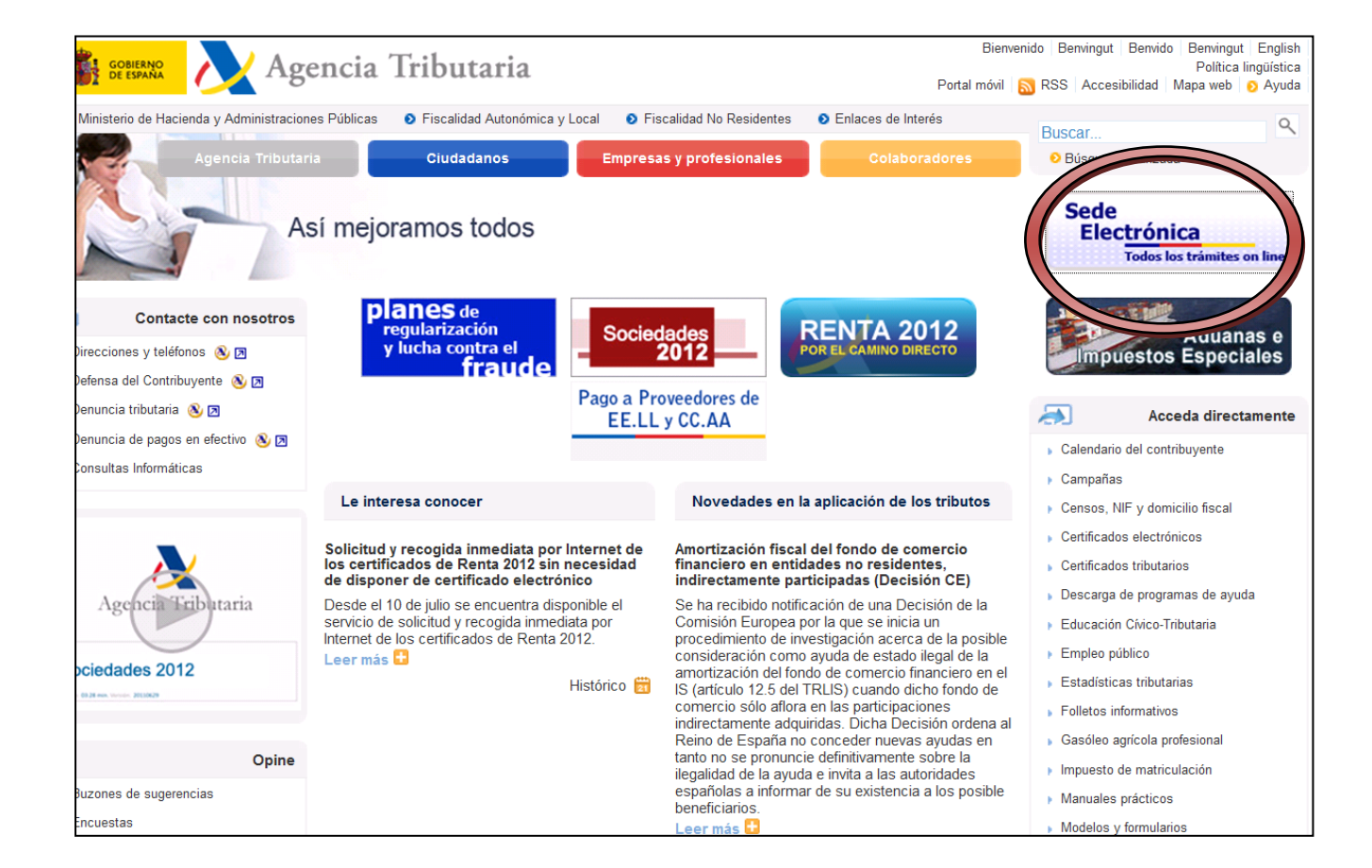

## 2. Accedemos a la Sede Electrónica

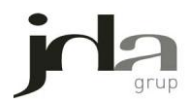

## 3. Accedemos al apartado de Notificaciones Electrónicas

| California Tribu                                                                                        | Castellano   Català   Galego   Valencià   English<br>Fecha y hora oficial<br>Mapa Web   Ayuda para la navegación                |                                                                                                    |  |  |
|----------------------------------------------------------------------------------------------------|----------------------------------------------------------------------------------------------------|----------------------------------------------------------------------------------------------------|--|--|
| Bienvenido a la Sede electrónica de la Agencia T                                                        | <b>Q</b> Buscar                                                                                                    |                                                                                                    |  |  |
| Desde esta plataforma usted podrá acceder a los servic<br>durante las 24 horas de los 365 días del año. | • Búsqueda avanzada                                                                                                    |                                                                                                    |  |  |
| Procedimientos, Servicios y Trámites<br>(Información y Registro)                                        | Trámites destacados 👔                                                                                                    | Mis expedientes                                                                                                    |  |  |
|                                                                                                    | Renta 2012                                                                                                    | Mis datos censales                                                                                                    |  |  |
| <ul> <li>Impuestos y lasas</li> <li>Advense</li> </ul>                                                  | Sociedades 2012                                                                                                    | Mis notificaciones                                                                                                    |  |  |
| Aduanas                                                                                                 | Patrimonio 2012                                                                                                    | Información                                                                                                    |  |  |
| Censos, NIF y domicilio fiscal                                                                          | Declaraciones informativas 2012                                                                                                 | momación                                                                                                    |  |  |
| Cenincaciones                                                                                           | No Residentes                                                                                                    | 🔹 Cartas de servicios 🦄                                                                                                    |  |  |
| Recaudación                                                                                             | <ul> <li>Modificación de mis datos censales</li> </ul>                                                                          | <ul> <li>Normativa Sede</li> </ul>                                                                                                    |  |  |
| Beneficios Fiscales y Autonzaciones                                                                     | 🔹 Descargar modelos y formularios 🔉                                                                                             | 🔹 Calendario del contribuyente 🔉                                                                                                    |  |  |
| Sancionador                                                                                             | Presentar y consultar declaraciones                                                                                             | Alertas a móviles y por e-mail                                                                                                    |  |  |
| <ul> <li>Requerimientos y Comunicaciones</li> </ul>                                                     | <ul> <li>Pago de impuestos</li> </ul>                                                                                           | Videos explicativos                                                                                                    |  |  |
| <ul> <li>Recursos, reclamaciones, otros procedimientos de</li> </ul>                                    | <ul> <li>Aplazamiento y fraccionamiento de deudas</li> </ul>                                                                    | Comtanto com accedano                                                                                                    |  |  |
| revision y suspensiones                                                                                 | <ul> <li>Contestar requerimientos o presentar documentación relacionada con una<br/>notificación recibida de la AEAT</li> </ul> | Contacte con hosotros                                                                                                    |  |  |
| Otros procedimientos inibutarios                                                                        | ➡ Apoderar y otorgar representación                                                                                             | Direcciones y Teléfonos                                                                                                    |  |  |
| Procedimientos no tributarios                                                                           | Solicitar y recoger certificados tributarios                                                                                    | 🔹 Consultas informáticas 📐                                                                                                    |  |  |
| Otios servicios                                                                                         | Participar en subastas                                                                                                    | <ul> <li>Denuncia tributaria</li> </ul>                                                                                                    |  |  |
| Utilidades                                                                                              | 💽 Consultar deudas 🝙                                                                                                    | <ul> <li>Denuncia de pagos en efectivo</li> <li>Buzón de sugerencias</li> </ul>                                                                                  |  |  |
| <ul> <li>Firma electrónica</li> <li>Catala de desumentas mediante sódire segura de</li> </ul>           | Trámites de colaboradores                                                                                                    | Consejo para la                                                                                                    |  |  |
| verificación (CSV)                                                                                      | Colaboradores Sociales                                                                                                    | Contribuyente                                                                                                    |  |  |
| <ul> <li>Validación del certificado de sede</li> </ul>                                                  | Administraciones públicas                                                                                                    |                                                                                                    |  |  |
| ✤ Etiquetas                                                                                             |                                                                                                    | Enlaces                                                                                                    |  |  |
| ● Simuladores                                                                                           | Tablón de anuncios                                                                                                    | 🔹 060.es 🗵                                                                                                    |  |  |
|                                                                                                    | Notificaciones electrónicas     Anuncios de citación para notificación por comparecencia     Perfil del contratante             | <ul> <li>Notificaciones 060 3</li> <li>Portal de la Agencia Tributaria X</li> <li>Agencia Española de Protección de Datos 3</li> <li>Datos abiertos X</li> </ul> |  |  |

4. Dentro de las notificaciones electrónicas accedemos a *Solicitud de días en los que no se pondrán notificaciones en Dirección Electrónica Habilitada.* 

| Ī | r <mark>ámites</mark> Ficha Ayuda                                                                             |
|---|----------------------------------------------------------------------------------------------------|
|   | Trámites                                                                                                    |
|   | Notificaciones electrónicas mediante puesta a disposición en Dirección Electrónica Habilitada.⊠               |
|   | Solicitud de días en los que no se pondrán notificaciones en Dirección Electrónica Habilitada 🍙               |
|   | Solicitud de cita previa para notificación electrónica obligatoria                                            |
|   | Notificaciones electrónicas mediante comparecencia electrónica en sede y otras consultas de notificaciones. 🧁 |
|   | Anuncios de citación en Sede Electrónica para notificación por comparecencia                                  |
|   | Comprobación de un NIF de terceros en el censo de Notificaciones Electrónicas Obligatorias 🧁                  |
|   | Contestar requerimientos o presentar documentación relacionada con una notificación recibida de la AEAT       |
|   | Notificaciones en el BOE. 💵 🗵                                                                                 |
|   |                                                                                                    |

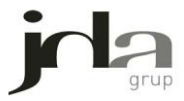

5. Una vez dentro, accedemos al calendario del 2013 en el cual tenemos que proceder a la opción de *Modificar:* 

| Modificar Gentionar Períodos Cortesía P                                                                                                    | oderdantes 🔸                                                                                                    |                                                                                                    |                                                                                                    |                                                                                                    |
|----------------------------------------------------------------------------------------------------|----------------------------------------------------------------------------------------------------|----------------------------------------------------------------------------------------------------|----------------------------------------------------------------------------------------------------|----------------------------------------------------------------------------------------------------|
| Lotal días di unibles en el periodo: 30         Dias pendientes:       30         Días solicitados modificables:       0         Días solicitados no modificables:       0 |                                                                                                    |                                                                                                    |                                                                                                    |                                                                                                    |
|                                                                                                    | <u>&lt;&lt; 2012</u>                                                                                                    | AÑO                                                                                                    | 2013                                                                                                    | <u>2014</u>                                                                                                    |
|                                                                                                    | Enero                                                                                                    | Febrero                                                                                                    | Marzo                                                                                                    | Abril                                                                                                    |
|                                                                                                    | L         M         X         J         V         S         D           1         2         3         4         5         6           7         8         9         10         11         12         13           14         15         16         17         18         19         20           21         22         23         24         25         26         27           28         29         30         31 | Image         Image         Image <th< td=""><td>L         M         X         J         V         S         D           1         2         3         4         5         6         7         8         9         10           11         12         13         14         15         16         17           18         19         20         21         22         23         24           25         26         27         28         29         30         31</td><td>L         M         X         J         V         S         D           1         2         3         4         5         6         7           8         9         10         11         12         13         14           15         16         17         18         19         20         21           22         23         24         25         26         27         28           29         30</td></th<> | L         M         X         J         V         S         D           1         2         3         4         5         6         7         8         9         10           11         12         13         14         15         16         17           18         19         20         21         22         23         24           25         26         27         28         29         30         31   | L         M         X         J         V         S         D           1         2         3         4         5         6         7           8         9         10         11         12         13         14           15         16         17         18         19         20         21           22         23         24         25         26         27         28           29         30            |
|                                                                                                    | Mayo                                                                                                    | Junio                                                                                                    | Julio                                                                                                    | Agosto                                                                                                    |
|                                                                                                    | L         M         X         J         V         S         D           1         2         3         4         5           6         7         8         9         10         11         12           13         14         15         16         17         18         19           20         21         22         23         24         25         26           27         28         29         30         31 | L M X J V S D<br>1 2<br>3 4 5 6 7 8 9<br>10 11 12 13 14 15 16<br>17 18 19 20 21 22 23<br>24 25 26 27 28 29 30                                                                                                    | L         M         X         J         V         S         D           1         2         3         4         5         6         7           8         9         10         11         12         13         14           15         16         17         18         19         20         21           22         23         24         25         26         27         28           29         30         31 | L         M         X         J         V         S         D           1         2         3         4           5         6         7         8         9         10         11           12         13         14         15         16         17         18           19         20         21         22         23         24         25           26         27         28         29         30         31 |
|                                                                                                    | Septiembre                                                                                                    | Octubre                                                                                                    | Noviembre                                                                                                    | Diciembre                                                                                                    |
|                                                                                                    | L M X J V S D<br>1<br>2 3 4 5 6 7 8<br>9 10 11 12 13 14 15<br>16 17 18 19 20 21 22<br>23 24 25 26 27 28 29<br>30                                                                                                    | L         M         X         J         V         S         D           1         2         3         4         5         6           7         8         9         10         11         12         13           14         15         16         17         18         19         20           21         22         23         24         25         26         27           28         29         30         31                                                                                                    | L         M         X         J         V         S         D           1         2         3         4         5         6         7         8         9         10           11         12         13         14         15         16         17           18         19         20         21         22         23         24           25         26         27         28         29         30              | L M X J V S D<br>1<br>2 3 4 5 6 7 8<br>9 10 11 12 13 14 15<br>16 17 18 19 20 21 22<br>23 24 25 26 27 28 29<br>30 31                                                                                                    |

 Procedemos a seleccionar los días que deseamos no recibir notificaciones de Hacienda, éstos se van a seleccionar en color verde. Los días disponibles para solicitar son los marcados en color amarillo.

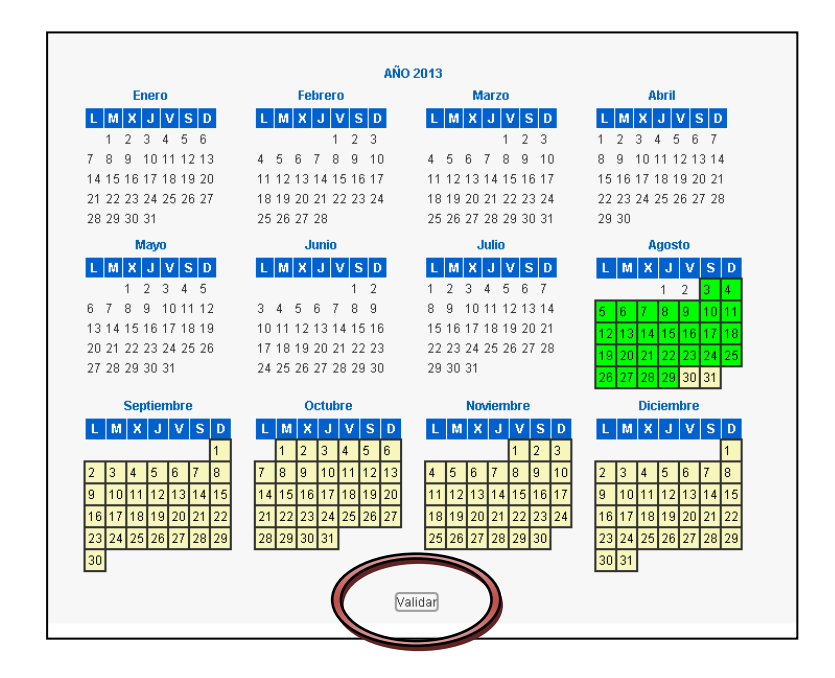

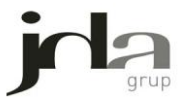

7. Cuando terminamos la selección procedemos a *Validar* para finalizar con el proceso.